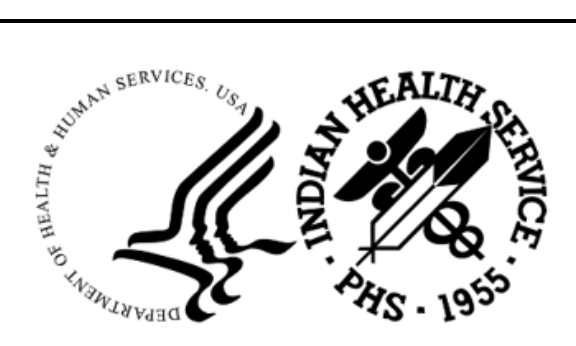

RESOURCE AND PATIENT MANAGEMENT SYSTEM

# **Third Party Billing**

(ABM)

# **Addendum to User Manual**

Version 2.6 Patch 39 February 2025

Office of Information Technology Division of Information Resource Management

## Table of Contents

| 1.0 Introduction |                     |                            |   |  |  |  |  |
|------------------|---------------------|----------------------------|---|--|--|--|--|
|                  | 1.1                 | Summary of Changes         | 3 |  |  |  |  |
| 2.0              | Details             |                            | 4 |  |  |  |  |
|                  | 2.1                 | Display the COB Page       | 4 |  |  |  |  |
|                  | 2.2                 | ADA v2024 Claim Form       | 5 |  |  |  |  |
| Apper            | ndix A              | ADA-2024 Claim Form Sample | 8 |  |  |  |  |
| Acron            | ym List             |                            | 9 |  |  |  |  |
| Conta            | Contact Information |                            |   |  |  |  |  |

### 1.0 Introduction

This document provides information for the user pertaining to minor enhancements included in Third Party Billing v2.6 p39. Please distribute this addendum to the billing staff prior to patch installation.

**Note:** This addendum is not intended to be a process guide. Contact your business office manager or area business office coordinator for questions regarding billing practices.

### 1.1 Summary of Changes

FID76227–A field called DISPLAY THE COB PAGE was added to Add/Edit Insurer option (TMTP > INTM > EDIN) to allow for disabling the Coordination of Benefits page in the Edit Claim Data option (EDTP > EDCL). Leaving this field blank or setting it to Yes will not change anything – the COB page will be displayed as usual. If the new field is set to No, the COB page will not be displayed in the EDCL option.

FID99168–The ADA v2024 claim form was added as an export mode. This form allows for marking a provider as a locum tenens (box 53a) and for indicating the date of the patient's last scaling and root planing procedure (box 39a). To allow for including this information on the ADA-2024, minor changes were made to the Questions page and to the Provider Data page in the Edit Claim Data option (EDTP > EDCL).

### 2.0 Details

#### 2.1 Display the COB Page

A field called DISPLAY THE COB PAGE was added to Add/Edit Insurer option (TMTP > INTM > EDIN) to allow for disabling the Coordination of Benefits page in the Edit Claim Data option (EDTP > EDCL) for a secondary claim's active insurer. Leaving this field blank or setting it to Yes will not change anything – the COB page will be displayed as usual. If the new field is set to No, the COB page will not be displayed in the EDCL option.

**Note:** It is not necessary to edit this field unless you do not want the COB page displayed in the claim editor. This is a rare scenario. For most insurers, you will leave this field blank.

```
THIRD PARTY BILLING SYSTEM - VER 2.6p39
         Add/Edit Insurer
         +
                                                        +
         T
                         2017 DEMO HOSPITAL
         User: BILLER, SUPER
                                          13-DEC-2024 9:53 AM
WARNING: Before ADDING a new INSURER you should ensure that it
       does not already exist!
    Select one of the following:
        1
               EDIT EXISTING INSURER
        2
              ADD NEW INSURER
Select DESIRED ACTION: 1// EDIT EXISTING INSURER
Screen-out Insurers with status of Unselectable? Y// ES
Select INSURER: DEMO INSURER
DEMO INSURER
                              - PO BOX 123
                               ANYTOWN, ST 12345
OK? Y//
<----> MAILING ADDRESS ----->
Street...: PO BOX 123//
City....: ANYTOWN//
State....: STATE//
Zip Code.: 12345//
<----- BILLING ADDRESS ----->
  (if Different than Mailing Address)
Billing Office.:
Phone Number....: (505)555-5555//
Contact Person....:
Federal Tax ID#....: 123456789//
```

Addendum to User Manual February 2025

```
AO Control Number..:
Insurer Status....: BILLABLE//
Type of Insurer....: PRIVATE//
All Inclusive Mode.: NO//
Backbill Limit (months): 48//
Dental Bill Status.: DENTAL VISITS ARE UNBILLABLE
        - / /
Rx Billing Status..: OUTPATIENT DRUGS ONLY//
Select CLINIC UNBILLABLE:
EMC SUBMITTER ID:
EMC PASSWORD:
EMC TEST INDICATOR:
USE PLAN NAME?:
72 HOUR RULE:
NPI USAGE: NPI ONLY//
TRIBAL SELF-INSURED?:
DISPLAY THE COB PAGE: NO// ?
    Answer NO if you do NOT want to see COB page for secondary billing. Blank
     is the same as YES
     Choose from:
      N
                NO
      Y
                YES
DISPLAY THE COB PAGE: NO//
```

```
Figure 2-1: New field added to the EDIN option
```

#### 2.2 ADA v2024 Claim Form

Version 2024 of the ADA claim form was added to Third Party Billing. This form allows for marking a provider as a locum tenens in box 53a and for indicating the date of the patient's last scaling and root planing procedure in box 39a. To allow for including this information on the ADA-2024, minor changes were made to the Questions page and to the Provider Data page in Edit Claim Data option (EDTP > EDCL).

When a claim's export mode is set to ADA-2024, a question will be displayed on page 3 of the Edit Claim Data option for Date Last SRP (SRP is abbreviated for scaling and root planing). To add a Date Last SRP, select the Edit option and field number, and <enter>. Type the date and <enter>. This date will be populated in box 39a (Date Last SRP) of the ADA-2024.

PAGE 3 Patient: DEMO, PATIENT [HRN:1234] Claim: 1234567 (QUESTIONS) [1] Release of Information..: YES From: 08/14/2024 [2] Assignment of Benefits..: NO [3] Accident Related.....: NO [4] Employment Related....: NO [5] Date of First Symptom...: [6] Radiographs Enclosed...: NO [7] Orthodontic Related....: NO [8] Replace Prosthesis....: NO [9] Number of Enclosures...: 0

Addendum to User Manual February 2025

Details

[10] Other Dental Charges....: 0.00 Desired ACTION (Edit/Next/View/Jump/Back/Quit): N// E11 [11] Date Last SRP: 7/12/23 Patient: DEMO, PATIENT [HRN:1234] Claim: 1234567 [1] Release of Information..: YES From: 08/14/2024 [2] Assignment of Benefits..: YES From: 08/14/2024 [3] Accident Related..... NO [4] Employment Related.....: NO [5] Date of First Symptom...: [6] Radiographs Enclosed....: NO [7] Orthodontic Related....: NO [8] Replace Prosthesis.....: NO [9] Number of Enclosures....: 0 [10] Other Dental Charges....: 0.00 [11] Date Last SRP..... 07/12/2023 Desired ACTION (Edit/Next/View/Jump/Back/Quit): N//

Figure 2-2: Date Last SRP question displayed on page 3 when claim's mode of export is ADA-2024

A locum tenens provider is a provider who temporarily fills in for another provider. To allow for indicating an attending provider as a locum tenens, a field for locum tenens was added to page 4 of the Edit Claim Data option. This field is only displayed if the claim's mode of export is set to ADA-2024 and only for the attending provider.

An Edit command was also added to page 4. The Edit command is available for all export modes.

In the example below, an attending provider was already populated on page 3 and the claim's export mode was set to ADA-2024. The Edit command was used to indicate the provider is a locum tenens. This will populate box 53a of the ADA-2024 with an 'X' (Locum Tenens Treating Dentist?).

```
Patient: DEMO, PATIENT [HRN:1234]
                                 Claim: 1234567
..... (PROVIDER DATA) .....
          PROVIDER
                         NPI
                                    DISCIPLINE
    _____
(attn) DENTIST, DEMO
                         1234567890 DENTIST
Desired ACTION (Add/Edit/Del/View/Next/Jump/Back/Quit): N// E
Select Provider: DENTIST, DEMO
                          DENTIST - ATTENDING
  Select one of the following:
     А
          Attending
          Operating
     0
     т
          Other
```

Addendum to User Manual February 2025

Details

| F                                                | Referring              |                         |                                         |  |  |
|--------------------------------------------------|------------------------|-------------------------|-----------------------------------------|--|--|
| R                                                | Rendering              |                         |                                         |  |  |
| P                                                | Purchased Service      |                         |                                         |  |  |
| S                                                | Supervising            |                         |                                         |  |  |
| Provider Status: A/,<br>LOCUM TENENS?: NO//      | / ttending <b>??</b>   |                         |                                         |  |  |
| Choose from:                                     |                        |                         |                                         |  |  |
| Y YES                                            |                        |                         |                                         |  |  |
| N NO                                             |                        |                         |                                         |  |  |
| LOCUM TENENS?: NO//                              | YES                    |                         |                                         |  |  |
|                                                  |                        |                         |                                         |  |  |
|                                                  |                        |                         |                                         |  |  |
| ~~~~~~~~~~~~~~~~~~~~~~~~~~~~~~~~~~~~~~~          | ~~~~~ PAGE             | 4 ~~~~~~~               | ~~~~~~~~                                |  |  |
| Patient: DEMO, PATIENT [HRN:1234] Claim: 1234567 |                        |                         |                                         |  |  |
| •••••                                            | (PROVIDER              | DATA)                   | • • • • • • • • • • • • • • • • • • • • |  |  |
|                                                  | PROVIDER               | NPI                     | DISCIPLINE                              |  |  |
| (attn) DENTIST, DEMO                             | C (Locum)              | =========<br>1234567890 | DENTIST                                 |  |  |
|                                                  |                        |                         |                                         |  |  |
| Desired ACTION (Add,                             | /Edit/Del/View/Next/Ju | mp/Back/Quit)           | : N//                                   |  |  |

Figure 2-3: Locum tenens field displayed on page 4 for attending providers

### Appendix A ADA-2024 Claim Form Sample

| ADA Ameri                                                                                                    | can De                                                                              | ntal                | Associ        | ation®                 | Dental          | Claim                               | For              | m                                                                     |                                                                                  |             |                   |                   |                   |                   |                    |
|----------------------------------------------------------------------------------------------------|-------------------------------------------------------------------------------------|---------------------|---------------|------------------------|-----------------|-------------------------------------|------------------|-----------------------------------------------------------------------|----------------------------------------------------------------------------------|-------------|-------------------|-------------------|-------------------|-------------------|--------------------|
| HEADER INFORMATION                                                                                                    |                                                                                     |                     |               |                        |                 |                                     |                  |                                                                       |                                                                                  |             |                   |                   |                   |                   |                    |
| 1. Type of Transactio                                                                                                    | n (Mark all a<br>Asturi Ceruia                                                      | ppiicable           | Doxes)        | Request to             | r Predetermin   | ation/Preaut                        | horizatio        | n                                                                     |                                                                                  |             |                   |                   |                   |                   |                    |
| 2. Predetermination/                                                                                                    | Presuthoriza                                                                        | tion Num            | ber           | The AA                 |                 |                                     |                  | -                                                                     |                                                                                  |             |                   |                   |                   |                   |                    |
| 2. 11000001111 000011                                                                                                    | r reduce fortza                                                                     |                     |               |                        |                 |                                     |                  | POLICY                                                                | HOLDER/S                                                                         | UBSCRIE     | BER INFORM        | ATION (           | Assigned by       | y Plan Named      | in #3)             |
| DENTAL BENEF                                                                                                    | IT PLAN I                                                                           | NFORM               | IATION        |                        |                 |                                     |                  | 12. Policy                                                            | /holden/Subsc                                                                    | riber Name  | (Last, First, Mid | dle Initial,      | Suffix), Add      | dresis, City, Sta | ate, Zip Code      |
| 3. Company/Plan Na                                                                                                    | rme, Address                                                                        | , City, St          | ste, Zip Coo  | ie                     |                 |                                     |                  |                                                                       |                                                                                  |             |                   |                   |                   |                   |                    |
|                                                                                                    |                                                                                     |                     |               |                        |                 |                                     |                  |                                                                       |                                                                                  |             |                   |                   |                   |                   |                    |
| 3a. Paver ID                                                                                                    |                                                                                     |                     |               |                        |                 |                                     |                  | 13. Date                                                              | of Birth (MM/C                                                                   | DD/CCYY)    | 14. Gender        | 15.1              | Policyholder      | Subiscriber ID    | (Assigned by Plan) |
| OTHER COVERA                                                                                                    | OTHER COVERAGE (Mark applicable box and coverdate items 5-11. If more lawse black.) |                     |               |                        |                 |                                     |                  |                                                                       |                                                                                  |             | 17. Employee N    |                   |                   |                   |                    |
| 4. Dental?                                                                                                    | Medical?                                                                            |                     | (If both,     | complete 5-1           | 1 for dental on | ily.)                               | - 2              | TO. Fisher                                                            | sroup Numbe                                                                      | '           | 17. Engloyer N    | BILLE             |                   |                   |                    |
| 5. Name of Policyhol                                                                                                    | der/Subscrib                                                                        | er in #4            | (Last, First, | Middle Initial         | Suffix)         |                                     |                  | PATIEN                                                                | TINFORM                                                                          | ATION       |                   |                   |                   |                   |                    |
|                                                                                                    |                                                                                     |                     |               |                        |                 |                                     |                  | 18. Relati                                                            | onship to Poli                                                                   | cyholden'Su | bscriber in #12   | Above             |                   | 19. Reseo         | red For Future     |
| 6. Date of Birth (MM/                                                                                                    | (DD/CCYY)                                                                           | 7. 0                | ender<br>M F  | 8. Policyho<br>U       | /der/Subscribe  | er ID (Assigne                      | ed by Pk         | an) S                                                                 | elf Sp                                                                           | ouse        | Dependent Cl      | hild              | Other             | Use               |                    |
| 9. Plan/Group Numbe                                                                                                    | er                                                                                  | 10.1                | Patient's Re  | stionship to           | Person named    | 1 in #5                             | har              |                                                                       |                                                                                  |             | , some reades     | , eng, o          |                   |                   |                    |
| 11. Other insurance i                                                                                                    | CompanyIDe                                                                          | ntal Ben            | ofit Plan No  | apouse                 | City State 7    | in Code                             | 101              |                                                                       |                                                                                  |             |                   |                   |                   |                   |                    |
| 11. Other insurance (                                                                                                    | company/26                                                                          | men Dell            | ent mäll Nä   | -ne, Madress,          | ony, orane, Zi  | p 0008                              |                  |                                                                       |                                                                                  |             |                   |                   |                   | Ŧ                 |                    |
|                                                                                                    |                                                                                     |                     |               |                        |                 |                                     |                  |                                                                       |                                                                                  |             |                   |                   |                   |                   |                    |
|                                                                                                    |                                                                                     |                     |               |                        |                 |                                     |                  | 21. Date                                                              | of Birth (MM/E                                                                   | DVCCYY)     | 22. Gender        | 23.               | Patient ID/       | Account # (Asi    | signed by Dentist) |
| 11a. Other Payer ID                                                                                                    |                                                                                     |                     |               |                        |                 |                                     |                  |                                                                       |                                                                                  |             |                   |                   |                   |                   |                    |
| RECORD OF SEF                                                                                                    | RVICES PR                                                                           | ROVIDE              | D             |                        |                 |                                     |                  |                                                                       |                                                                                  |             |                   |                   |                   |                   |                    |
| 24. Procedure                                                                                                    | Date 25.                                                                            | Area 2<br>Oral To   | 6. 2<br>oth   | 7. Tooth Numb          | er(s)           | 28. Tooth                           | 29. Pro          | edure 29a.                                                            | Diag. 29b.                                                                       |             | 30                | ). Descriptio     | m                 |                   | 31. Fee            |
| (MMDD/CC1                                                                                                    | (1) Ci                                                                              | avity Sys           | tem           | or Latter(s)           |                 | surface                             | Cat              | 201                                                                   | nor un                                                                           |             |                   |                   |                   |                   |                    |
| 1                                                                                                    |                                                                                     |                     |               |                        |                 | _                                   |                  |                                                                       |                                                                                  |             |                   |                   |                   |                   |                    |
| 2                                                                                                    |                                                                                     | _                   |               |                        |                 |                                     |                  |                                                                       |                                                                                  |             |                   |                   |                   |                   |                    |
| 3                                                                                                    |                                                                                     |                     |               |                        |                 |                                     |                  |                                                                       |                                                                                  |             |                   |                   |                   |                   |                    |
| 4                                                                                                    |                                                                                     | _                   |               |                        |                 |                                     | -                |                                                                       |                                                                                  |             |                   |                   |                   |                   |                    |
| 6                                                                                                    |                                                                                     |                     |               |                        |                 |                                     |                  |                                                                       |                                                                                  | r           |                   |                   |                   |                   |                    |
| 6                                                                                                    |                                                                                     |                     |               |                        |                 |                                     |                  |                                                                       |                                                                                  |             |                   |                   |                   |                   |                    |
| 7                                                                                                    |                                                                                     | _                   |               |                        |                 |                                     |                  |                                                                       | <b>—</b>                                                                         |             |                   |                   |                   |                   |                    |
| 0                                                                                                    |                                                                                     |                     |               |                        |                 |                                     |                  |                                                                       |                                                                                  |             |                   |                   |                   |                   |                    |
| 10                                                                                                    |                                                                                     |                     |               |                        |                 |                                     |                  |                                                                       |                                                                                  |             |                   |                   |                   |                   |                    |
| 33 Mission Tooth Info                                                                                                    | remation (Pla                                                                       | 200 00 TX           | " on pack n   | Nesing tooth           |                 | 94.0                                | Diaranak         | Code List Ou                                                          | aifier                                                                           | (ICD-10     | ) = 48.)          |                   |                   | 31a Olher         |                    |
| 1 2 3 4                                                                                                    | 5 6                                                                                 | 7 8                 | 9 10          | 11 12 1                | 3 14 15         | 16 34a                              | Diannos          | is Code/s)                                                            |                                                                                  | (100-10     | - 10)             |                   |                   | Fee(s)            |                    |
| 32 31 30 29                                                                                                    | 28 27                                                                               | 26 25               | 24 23         | 22 21 2                | 0 19 18         | 17 (20)                             | nan/ cliac       | mosis in "A")                                                         | ~                                                                                |             |                   |                   |                   | 32. Total Fee     |                    |
| St. Domaine                                                                                                    |                                                                                     |                     |               |                        |                 |                                     |                  |                                                                       |                                                                                  |             |                   |                   |                   |                   |                    |
|                                                                                                    |                                                                                     |                     | _             |                        |                 |                                     |                  |                                                                       |                                                                                  |             |                   |                   |                   |                   |                    |
| AUTHORIZATIO                                                                                                    | NS                                                                                  |                     |               |                        |                 | -                                   |                  | ANCILLA                                                               | RY CLAIM/                                                                        | TREATME     | ENT INFORM        | ATION             | (all dates in     | MM/DD/CCY         | Y format)          |
| 136. I have been informed of the treatment plan and associated fees. I agree to be responsible for all<br>charges for deptal services and materials not paid by my dental benefit plan, unless prohibited by    |                                                                                     |                     |               |                        |                 |                                     | or all<br>ted by | 38. Place of                                                          | 38. Place of Treatment (e.g. 11=office; 22=0/P Hospital) 39. Enclosures (Y or N) |             |                   |                   |                   |                   |                    |
| law, or the treating identist or dental practice has a contractual agreement with my plan prohibiting all<br>or a portion of such charges. To the extent permitted by law if consent to your use and disclosure |                                                                                     |                     |               |                        |                 | biting all<br>osure                 | d0 lo Toosto     | (Our Place of deriver cases of Processing Casing ) 399, Date Last SRP |                                                                                  |             |                   |                   |                   | 444400000000      |                    |
| of my protected health information to carry out payment activities in connection with this claim. 40. Is Treatment for Orthodontics? 41. Dete Appliance Placed (MM/DD/CCY)                                      |                                                                                     |                     |               |                        |                 |                                     |                  |                                                                       | d (MM/DD/CCYY)                                                                   |             |                   |                   |                   |                   |                    |
| X                                                                                                    |                                                                                     |                     |               |                        |                 |                                     |                  | 42. Months /                                                          | of Trootmont                                                                     | 42. Rool    | accomplete 414    | thosis            | 44. Data of       | Prior Placomo     | at BHHODICCYCY     |
| PabenbGuardian                                                                                                    | Signature                                                                           |                     |               |                        | Date            |                                     |                  |                                                                       | of Troummone                                                                     | No          | Yes (Compl        | lete 44)          | 11. 0000 01       | r nor r tatoanta  | (())))))))         |
| 37. I hereby authorize<br>to the below name                                                                                                    | e and direct                                                                        | payment<br>dental e | of the dents  | benefits of            | erwise payabl   | le to me, dire                      | actly            | 45. Treatment                                                         | nt Resulting fr                                                                  | om          |                   | - and a set       |                   |                   |                    |
| Cocupational lineas/injury Auto accident Other accident                                                                                                    |                                                                                     |                     |               |                        |                 |                                     |                  | nt                                                                    |                                                                                  |             |                   |                   |                   |                   |                    |
| X Subscriber Signature Date 46.                                                                                                    |                                                                                     |                     |               |                        |                 |                                     | 46. Date of /    | 46. Date of Accident (MM/DD/CCYY) 47. Auto Accident State             |                                                                                  |             |                   |                   |                   |                   |                    |
| BILLING DENTIST OR DENTAL ENTITY (I aswa blank if dentist or dantal antity is not                                                                                                    |                                                                                     |                     |               |                        |                 |                                     | TREATIN          | TREATING DENTIST AND TREATMENT LOCATION INFORMATION                   |                                                                                  |             |                   |                   |                   |                   |                    |
| submitting claim on behalf of the patient or insured/subecriber.) 55                                                                                                    |                                                                                     |                     |               |                        |                 | 53. Thereby                         | certily that the | e procedure                                                           | e as indicated b                                                                 | y date are  | in progress       | s (for procedur   | res that require  |                   |                    |
| 48. Name, Address, City, State, Zip Code                                                                                                    |                                                                                     |                     |               |                        |                 | X                                   |                  |                                                                       |                                                                                  |             |                   |                   |                   |                   |                    |
|                                                                                                    |                                                                                     |                     |               |                        |                 | Signed (Tresting Dentist) Date      |                  |                                                                       |                                                                                  |             |                   |                   |                   |                   |                    |
|                                                                                                    |                                                                                     |                     |               |                        |                 | 53a. Locum Tenens Treating Dentist? |                  |                                                                       |                                                                                  |             |                   |                   |                   |                   |                    |
|                                                                                                    |                                                                                     |                     |               |                        |                 | 54. NPI 55. License Number          |                  |                                                                       |                                                                                  |             |                   |                   |                   |                   |                    |
| 56. Addreso, Gity, Stoto, Zip Godo 559. Provider Specialty G                                                                                                    |                                                                                     |                     |               |                        |                 |                                     | alty Code        |                                                                       |                                                                                  |             |                   |                   |                   |                   |                    |
| 49. NPI                                                                                                    |                                                                                     | 50. Lice            | nse Numbe     | r                      | 51. SSN or T    | IN                                  |                  | 1                                                                     |                                                                                  |             |                   |                   |                   |                   |                    |
|                                                                                                    |                                                                                     |                     |               |                        |                 |                                     |                  |                                                                       |                                                                                  |             |                   |                   |                   |                   |                    |
| 52. Phone (                                                                                                    | )                                                                                   | -                   |               | 52a. Additic<br>Provid | nal<br>er ID    |                                     |                  | 57. Phone<br>Number                                                   | ( )                                                                              | -           |                   | 58. Addit<br>Prov | tional<br>ider ID |                   |                    |
| ©2024 America                                                                                                    | n Dental /                                                                          | Associ              | ation         |                        |                 |                                     |                  |                                                                       |                                                                                  |             |                   |                   | -                 |                   |                    |
| J43024 (Same as ADA                                                                                                    | Dental Claim                                                                        | Form - J            | 43124, J432   | 24. J43424. J          | 43024T)         |                                     |                  |                                                                       |                                                                                  |             |                   |                   |                   |                   |                    |

Figure 2-4: ADA-2024 Claim Form Sample

# Acronym List

| Acronym | Term Meaning                                                   |
|---------|----------------------------------------------------------------|
| ADA     | American Dental Association                                    |
| СОВ     | Coordination of Benefits                                       |
| FID     | Feature Identification (a number assigned to a change request) |
| SRP     | Scaling and planing (a dental procedure)                       |

### **Contact Information**

If you have any questions or comments regarding this distribution, please contact the IHS IT Service Desk.

Phone: (888) 830-7280 (toll free)

- Web: <u>https://www.ihs.gov/itsupport/</u>
- Email: itsupport@ihs.gov